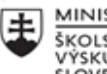

MINISTERSTVO ŠKOLSTVA, VEDY, VÝSKUMU A ŠPORTU SLOVENSKEJ REPUBLIKY

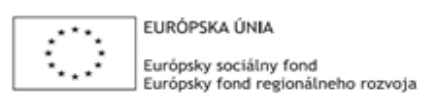

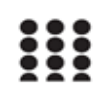

OPERAČNÝ PROGRAM ĽUDSKÉ ZDROJE

# Správa o činnosti pedagogického klubu

| 1.  | Prioritná os                                | Vzdelávanie                                                                          |
|-----|---------------------------------------------|--------------------------------------------------------------------------------------|
| 2.  | Špecifický cieľ                             | 1.2.1 Zvýšiť kvalitu odborného vzdelávania a prípravy reflektujúc potreby trhu práce |
| 3.  | Prijímateľ                                  | Stredná priemyselná škola strojnícka,<br>Komenského 2, Košice                        |
| 4.  | Názov projektu                              | Rozvíjanie gramotnosti – v praxi cesta<br>k úspešnosti                               |
| 5.  | Kód projektu ITMS2014+                      | 312011AGT4                                                                           |
| 6.  | Názov pedagogického klubu                   | PK informatiky a finančnej gramotnosti                                               |
| 7.  | Dátum stretnutia pedagogického klubu        | 10. 02. 2022                                                                         |
| 8.  | Miesto stretnutia pedagogického klubu       | kabinet č. 309                                                                       |
| 9.  | Meno koordinátora pedagogického klubu       | Ing. Poráziková Alena                                                                |
| 10. | Odkaz na webové sídlo zverejnenej<br>správy | http://priemyslovka.sk/pedagogicke-kluby/                                            |

## 11. Manažérske zhrnutie:

#### Krátka anotácia:

Tvorba on-line testov v EduPage a ich využívanie na hodnotenie žiakov.

### Kľúčové slová:

Online testy,

Hlavné body, témy stretnutia, zhrnutie priebehu stretnutia:

Téma stretnutia:

# Tvorba a využívanie online testov na hodnotenie žiakov.

Online testy sú častým a veľmi vhodným nástrojom na hodnotenie žiakov. Ideálne je vytvoriť online testy po každom prebratom tematickom celku v danom predmete.

Na stretnutí pedagogického klubu najprv Ing. Péchy prezentoval všeobecný postup tvorby nového online testu v Edupage a následne postup jeho pridelenia žiakom:

1. Ako vytvoriť nový test

Prv než začneme vytvárať nový online test je dôležité – nastaviť sa na tému plánu, ku ktorej pripravujeme test a následne stlačíme "+" v pravom dolnom rohu. Následne vyberieme Test

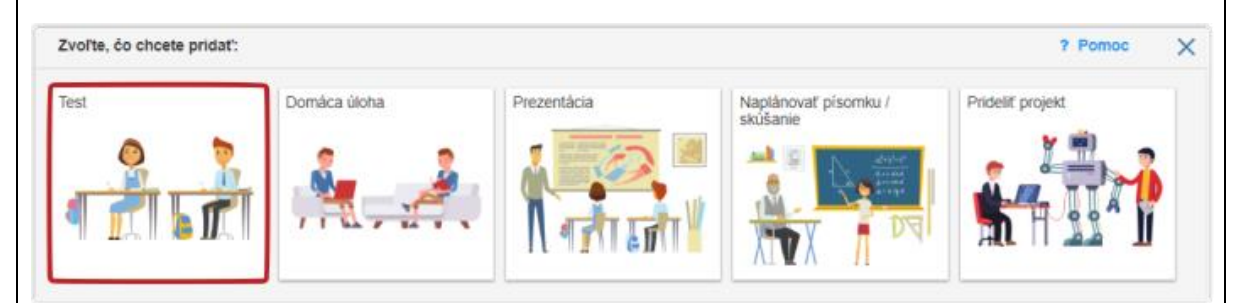

# Pokiaľ si chceme do testu vyrobiť nové otázky, stlačíme tlačidlo "Vytvoriť nové karty"

|             |         |                     | Rýchlo napísať text | t alebo vložiť súbor          |   |    |                       | 0 |
|-------------|---------|---------------------|---------------------|-------------------------------|---|----|-----------------------|---|
|             | Nový    | test                |                     |                               |   |    |                       | - |
|             | •       | Vytvoriť nové karty |                     |                               |   |    |                       |   |
|             |         | LRadat size basist  |                     |                               |   |    |                       |   |
|             | Q       | Hadat viač kanet    |                     |                               | _ |    |                       |   |
|             |         | K                   |                     |                               |   |    | and the second second |   |
| c           | DTÁZKY  |                     |                     |                               |   |    |                       |   |
| A           | BCD     | Dopisovanie / výber | Zoraďovanie         | Slepá mapa Kategórie / skupin | y |    |                       |   |
| 4<br>0<br>0 |         |                     |                     |                               |   |    |                       |   |
|             |         |                     |                     |                               |   | 11 | 1                     |   |
| S           | pájanie | Otvorená otázka     |                     |                               |   |    |                       |   |
|             |         |                     |                     |                               |   |    |                       |   |
|             |         |                     |                     |                               |   |    |                       |   |
|             |         |                     |                     |                               |   |    |                       |   |

Poznámka: Ak chceme pripravený test aj tlačiť, môžeme si vytvoriť viac variantov testu tak, že zamiešame poradie otázok alebo odpovedí (platí pri otázkach typu ABCD).

### 2. Ako prideliť žiakom test na online vypracovanie

Ak už máme vytvorený test, tak na karte s testom, ktorý chceme prideliť žiakom, klikneme na ikonu Editovať pridelenie. Následne vyberieme triedu, ktorej chceme test prideliť (zaškrtnutá trieda) a klikneme na ikonu Vytvoriť udalosť (písomka/skúšanie) a informovať žiakov, vypíšeme dátum, hodinu a typ písomky:

| itujete:<br>test                                 |                                              | HĽADAŤ KARTY                                                                                                    | AKTUÁLNY MATERIÁL (KARTY: 0)                                | NÁHĽAD        | TLAČ PRIDELIŤ | 🖺 НОТОVО 🖹 🗶 |
|--------------------------------------------------|----------------------------------------------|----------------------------------------------------------------------------------------------------|-------------------------------------------------------------|---------------|---------------|--------------|
|                                                  |                                              | TEST DÚ                                                                                                    | PREZENTÁCIA PÍSOMKA                                         | PROJEKT       |               |              |
|                                                  | Názov materiálu:<br>Plánovanie príjem práca  | dane a odvodv                                                                                                    | ,                                                           |               |               |              |
|                                                  |                                              |                                                                                                    |                                                             | li            |               |              |
|                                                  | <ul> <li>TÉMY NA ŠTÚDIUM · PRÍPRA</li> </ul> | <ul> <li>◊ PRIPOJTE SUBORY ALEBO ZADAJTE OTÁZKY</li> <li>◊ TÉMY NA ŠTÚDIUM · PRÍPRAVY (1) · ŠTANDARDY</li> </ul> |                                                             |               |               |              |
|                                                  |                                              |                                                                                                    |                                                             |               |               |              |
| Pridelenia:                                      | Komu prideliť?                               | Naplánovať uda                                                                                                   | alosť pre toto pridelenie?                                  |               |               |              |
| Vytvoriť nové pridelenie<br>/ spravovať výsledky | Finančná gramotnosť - I.A<br>Žiaci: 18 / 18  | Vytvoriť<br>žiakov                                                                                               | udalosť (písomka/skúšanie) a info                           | rmovať        |               |              |
| Zatiaľ nevytvárať pridelenie                     |                                              | ekriëania/r                                                                                                    | Dátum 10.02.2022                                            | 2             |               |              |
|                                                  | Finančná gramotnosť - I.D                    | anuadinory                                                                                                    | hodina:                                                     |               |               |              |
|                                                  |                                              |                                                                                                    | neurcena (automaticky)                                      | •             |               |              |
|                                                  | ▼ UKÁZAŤ HODINY Z INÝCH PREDMETOV            | pisomky/sl                                                                                                    | Typ<br>kúšania: 🕑 Veľká písomka 🕚                           | -             |               |              |
|                                                  |                                              |                                                                                                    |                                                             |               |               |              |
|                                                  |                                              | Ako chcete pric                                                                                                  | deliť materiál?                                             |               |               |              |
|                                                  |                                              | Materiál neobsahuje za<br>online, pridajte prosím                                                                | atiaľ žiadne karty. Aby mohli študenti pre<br>nejaké karty. | hrať materiál |               |              |
|                                                  |                                              | Pridať karty                                                                                                    |                                                             |               |               |              |
|                                                  |                                              |                                                                                                    |                                                             |               |               |              |
|                                                  |                                              | Hodpotopio al                                                                                                    | ko budo matoriál známkova                                   | n ní          |               |              |

Následne pridelíme žiakom pripravený test a dobré je mať vyplnené aj Hodnotenie – ako bude materiál známkovaný, kde vypíšeme názov hodnotenia (test), typ hodnotenia (známky), váha udalosti a termín udalosti (napr. Dôležitá udalosť, dvojnásobná váha)

| test                                             |                                                                                 | HĽADAŤ KARTY                                                           | AKTUÁLNY MATERIÁL (KART      | (: 0) NÁHĽAD | TLAČ | PRIDELIŤ | 🖺 НОТОVО | 🖻 🗙 |
|--------------------------------------------------|---------------------------------------------------------------------------------|------------------------------------------------------------------------|------------------------------|--------------|------|----------|----------|-----|
| Pridelenia:                                      | Komu prideliť?                                                                  | Naplánovať uda                                                         | alosť pre toto pridelenie    | ?            |      |          |          |     |
| Vytvoriť nové pridelenie<br>/ spravovať výsledky | LA · Finančná gramotnosť<br>Žiaci: 18 / 18                                      | Vytvoriť u<br>žiakov                                                   | udalosť (písomka/skúšanie) a | informovať   |      |          |          |     |
| Zatiaľ nevytvárať<br>pridelenie                  | Písomka / skúšanie                                                              |                                                                        |                              | ×            |      |          |          |     |
|                                                  |                                                                                 |                                                                        | Nová udalosť (odporúčané     | ~            |      |          |          |     |
|                                                  | Zadajte parametre hodnotenia, ktoré bu<br>Rovnaká udalosť bude vytvorené v žiac | de použité pri známkovaní výsledi<br>kej knižke po vypublikovaní známo | ov z materiálu<br>ok         | POMOC        |      |          |          |     |
|                                                  | Názov                                                                           |                                                                        | Sk                           | atka         |      |          |          |     |
|                                                  |                                                                                 |                                                                        |                              |              |      |          |          |     |
|                                                  | Тур                                                                             | Známky                                                                 |                              | -            |      |          |          |     |
|                                                  | Váha udalosti                                                                   | Štandardná váha (1x)                                                   |                              | ~            |      |          |          |     |
|                                                  | Termín udalosti                                                                 |                                                                        |                              | 17           |      |          |          |     |
|                                                  | Zobraziť rozšírené nastavenia                                                   |                                                                        |                              |              |      |          |          |     |
|                                                  |                                                                                 |                                                                        | Uloži                        | Zatvoriť     |      |          |          |     |
|                                                  |                                                                                 |                                                                        |                              |              |      |          |          |     |
|                                                  |                                                                                 |                                                                        |                              |              |      |          |          |     |
|                                                  |                                                                                 |                                                                        |                              |              |      |          |          |     |
|                                                  |                                                                                 |                                                                        |                              |              |      |          |          |     |

Následne sa zapojili aj ostatní členovia klubu Ing. Poráziková a Ing. Pramuková do diskusie ohľadom tvorby testov vo svojich predmetoch.

## 12. Závery a odporúčania:

Cieľom dnešného stretnutia bolo oboznámiť sa s tvorbou online testov v Edupage a ich využívanie na hodnotenie žiakov, ako aj vymeniť si doterajšie skúsenosti z realizácie online testov v predmetoch Finančná gramotnosť, Informatika, Elektrotechnika

| 13. Vypracoval (meno, priezvisko) | Ing. Róbert Péchy    |
|-----------------------------------|----------------------|
| 14. Dátum                         | 11. 02. 2022         |
| 15. Podpis                        |                      |
| 16. Schválil (meno, priezvisko)   | Mgr. Friga Rastislav |
| 17. Dátum                         | 14. 02. 2022         |
| 18. Podpis                        |                      |

## Príloha:

Prezenčná listina zo stretnutia pedagogického klubu